## Delete a Warehouse

Last Modified on 04/27/2022 11:08 am EDT

To delete an existing Warehouse, navigate to Inventory > Warehouses.

The Warehouse list will be displayed. Click on the Delete button to the right of the desired warehouse.

*Note*: Deleting a warehouse will not permanently remove the record, but will make it inactive. Inactivated warehouses may be reactivated.

| Varehouses                                                    |                                                |                 |                                  |
|---------------------------------------------------------------|------------------------------------------------|-----------------|----------------------------------|
| + Add Warehouse                                               | Custom Grid Layout No Show Inactive Warehouses |                 | <sup>Total</sup><br>\$112,491.₅0 |
| Drag a column header and drop it here to group by that column |                                                |                 |                                  |
| Warehouse Code                                                | Warehouse Name                                 | Warehouse Total |                                  |
| <u>*MI-Main</u>                                               | Michigan Main Warehouse                        | \$0.00          | 🖉 Edit 👕 Delete                  |
| <u>*Ohio-Main</u>                                             | Ohio Main Warehouse                            | \$10.00         | 🖉 Edit 🥤 Delete                  |
| <u>MI-1001</u>                                                | Michigan Tech 1001                             | \$0.00          | 🖉 Edit 👕 Delete                  |
| <u>MI-1002</u>                                                | Michigan Tech 1002                             | \$0.00          | 🖋 Edit 👕 Delete                  |
| Ohio-Cincinnati                                               | Cincinnati Warehouse                           | \$0.00          | 🖉 Edit 👕 Delete                  |
| Ohio-CLE-Tech1                                                | Cleveland Warehouse-Technician 1               | \$0.00          | 🖉 Edit 👕 Delete                  |
| Ohio-Cleveland                                                | Cleveland East                                 | \$377.50        | 🖉 Edit 👕 Delete                  |
| Ohio-COL-Tech1                                                | Service Truck One                              | \$0.00          | 🖉 Edit 👕 Delete                  |
| Ohio-COL-Tech2                                                | Service Warehouse Two                          | \$5.00          | 🖉 Edit 👕 Delete                  |
| Ohio-Columbus                                                 | Columbus Warehouse                             | \$515.00        | 🖉 Edit 👕 Delete                  |
| Ohio-Obsolete                                                 | Ohio Obsolete Inventory                        | \$370.00        | 🖉 Edit 👕 Delete                  |
| Ohio-Subcontractor                                            | Subcontractor Parts                            | \$30.00         | 🖋 Edit 🍵 Delete                  |
| K ≺ 1 > H 1-15 of 15 items ₽ Refresh                          |                                                |                 |                                  |
|                                                               |                                                |                 |                                  |

A confirmation message box will be displayed. If you are certain you want to inactivate the warehouse, click on the Yes button.

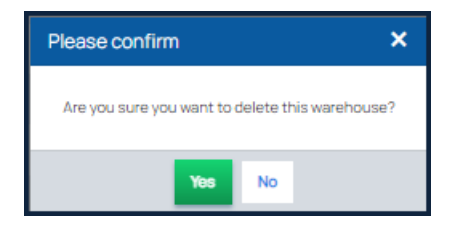